# 村上市からの**支払明細内訳**を インターネットで見ることができます

とができます **レート** 方法について **ノー** 

【村上市支払明細システム】の申込、利用方法について

【村上市からの支払いについて】

村上市からの振込について、同一支払日に同一口座への振込が複数ある場合は、

まとめて一括で口座振込をします。

(対象条件)

(1) 支払日が同一であること

(2) 振込先の口座情報が同一であること

※口座名義が同一であっても、金融機関や口座番号が異なる場合は合算されません。 ※上下水道事業からの振込は対象外です。

『支払明細システム』イメージ

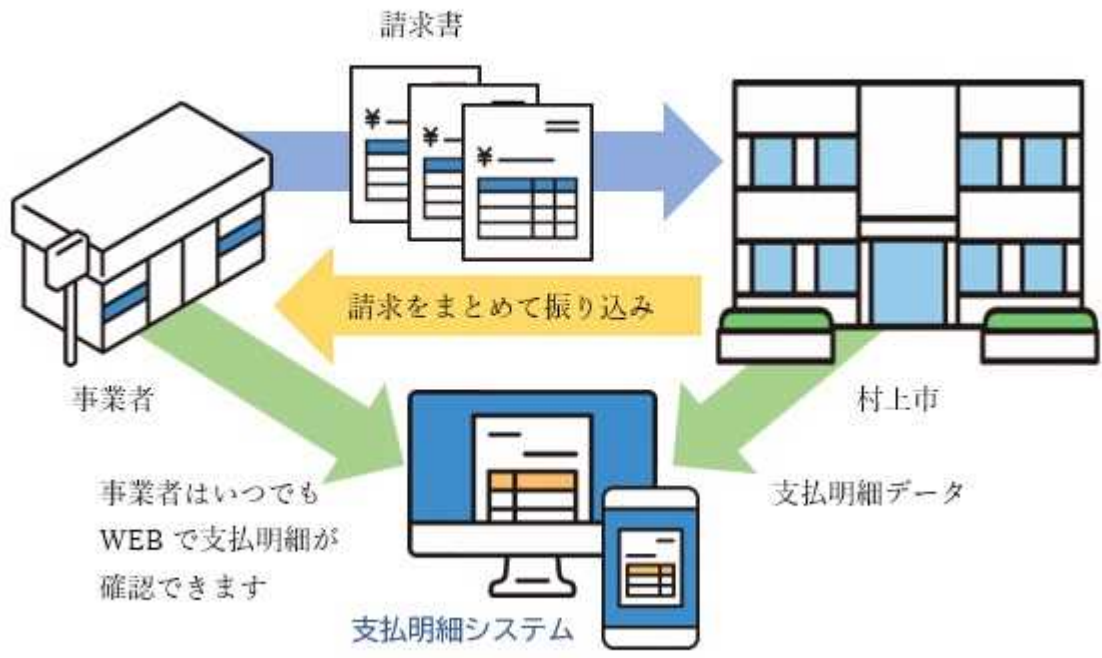

【運用開始日】 令和6年10月3日振込分より

【支払明細サービス】

一括で振り込まれるため、振込金額の内訳をインターネットで確認できる「支払明細システム」 の運用を開始しました。

システムにログインするための ID とパスワードの取得が必要になりますので、次のページの URL または QR コードからお申込みください。

【お申し込みできる方】

すでに市に業者登録が済んでいる方で、あらかじめお申し込みが必要です。 ※<u>最近、村上市からの支払がある場合は、すでに業者登録が済んでいます</u>ので、

支払明細サービスのみ、お申込みしてください。

## 支払明細システム 利用申し込み方法

【登録の流れ】 メールアドレスをご用意ください。

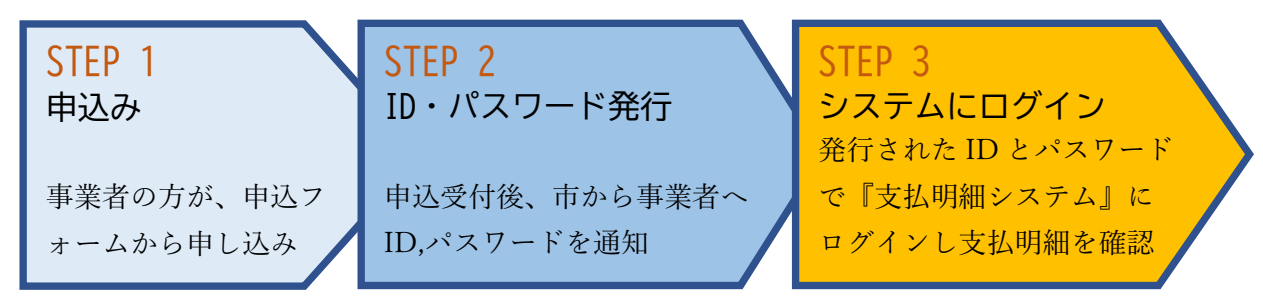

#### STEP1 申込み

メールアドレスを用意してお申し込みください。

1. PC かスマホでお申込みフォームのページにアクセス https://apply.e-tumo.jp/city-murakami-niigata-u/offer/offerList\_detail?tempSeq=15207

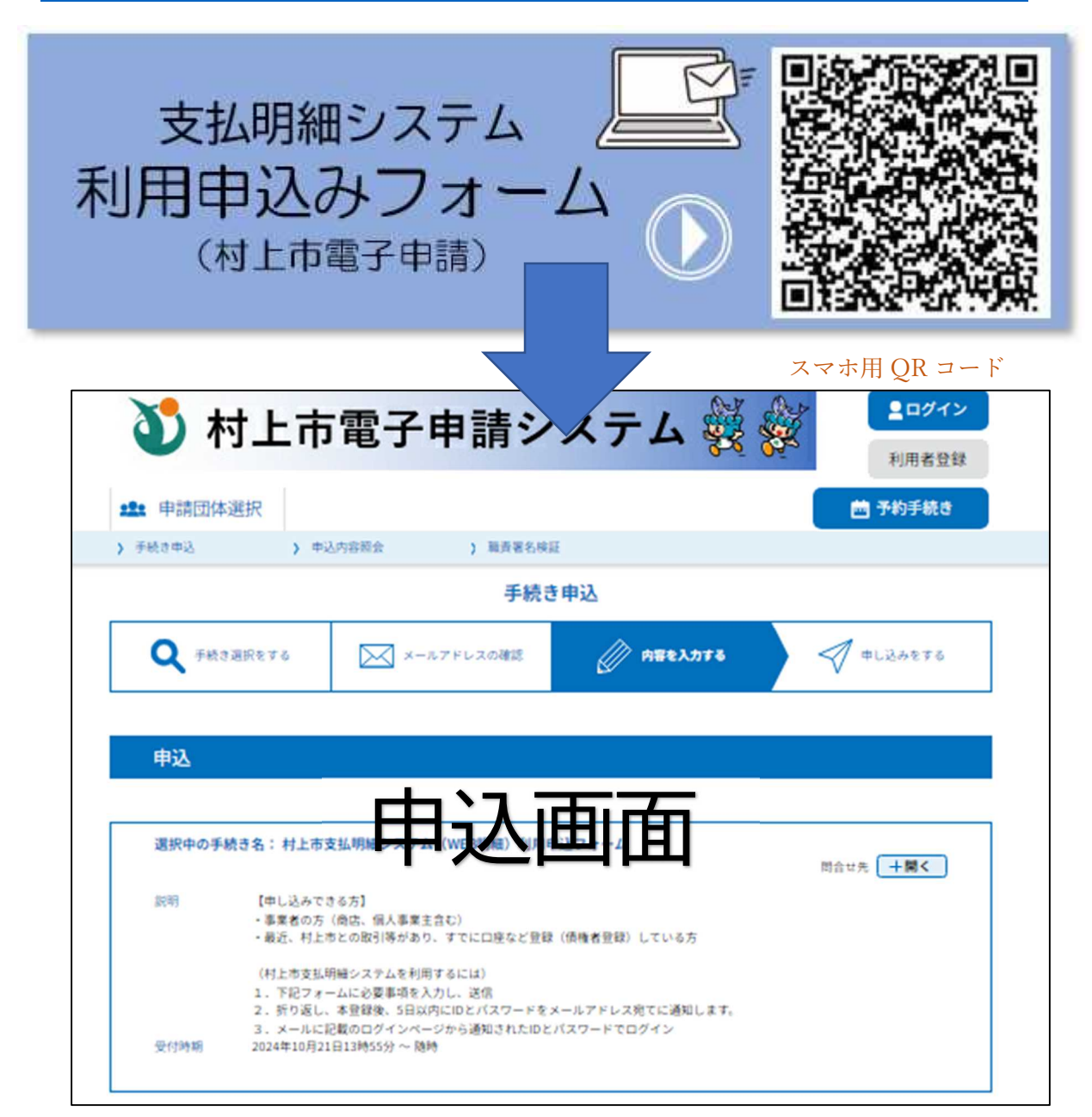

| 事            | 業所名を入力してください。 必須                                                                                                    |                      |  |
|--------------|----------------------------------------------------------------------------------------------------|----------------------|--|
| 左<br>法<br>※  | のどちらかにチェックを入れてください。(氏名は個人事業主の場合のみです。)<br>人名:事業者名(事業所、商店、商号等)<br>村上市に事業者登録している名称を記入<br>本社、営業所など別々に事業者登録している場合はそれぞれ申込みが必要(メールアドレスに | 事業所名など入力<br>個人事業主の場合 |  |
| (            | )氏: 名:                                                                                                    | のみ氏名を入力              |  |
| C            |                                                                                                    |                      |  |
|              |                                                                                                    |                      |  |
| 担            | 当者(部署名、氏名)を入力してください。                                                                                                    |                      |  |
| 代            | 表者、経理担当者など部署名、氏 <u>名をご記入くたさい</u>                                                                                                 |                      |  |
| <[           |                                                                                                    |                      |  |
| 重            | 便番号を入力してください。 祭御                                                                                                    |                      |  |
| 7.           | イフンなしで入力 (例:9588501)                                                                                                    |                      |  |
| <b>\$</b> 51 | <b>王浩</b> 首 【11所线条】                                                                                                    |                      |  |
|              |                                                                                                    |                      |  |
| 所            | 在地を入力してください。 参須                                                                                                    |                      |  |
| -            | 事業所の所在地を記入                                                                                                    |                      |  |
| 住            |                                                                                                    |                      |  |
| R            | 話番号を入力してください。                                                                                                    |                      |  |
| л.<br>Т      | (7ンなしで入力(側:0254532111)村上市外の場合のみ市外局番ま<br>支払がある場                                                                                   | 合に通知を受               |  |
| -            | け取るメール                                                                                                    | アドレス                 |  |
| ×            | ールアドレスを入力してください。 🙆                                                                                                    |                      |  |
| 半;           | 半角英数字で入力してください。市から支払がある ご通知を受け取るメールアドレス。(後で変更可)                                                                                  |                      |  |
| ×            | X-JJFL                                                                                                    |                      |  |
|              | 権認へ進む                                                                                                    |                      |  |
|              |                                                                                                    |                      |  |
|              |                                                                                                    |                      |  |
|              |                                                                                                    |                      |  |

市で内容確認後、ログインするためのログイン名、パスワードを発行しメールで通知いたします。 (通知するまでお時間をいただく場合があります。概ね5日以内に発行します)

#### STEP 2 ID、パスワード発行

お申し込み後、登録処理が完了したら、市から、システムにログインするための事業所単位の ログイン (ID)、仮パスワードをメールで通知します。通常、5日以内に通知されます。 受信したメールに記載されているログイン画面にアクセスできるか確認してください。

(通知されるメール文例) IDとパスワードを確認してください。

【重要】村上市支払明細システム登録完了のお知らせ

お申込みいただきました「村上市支払明細システム」への登録が完了しました。

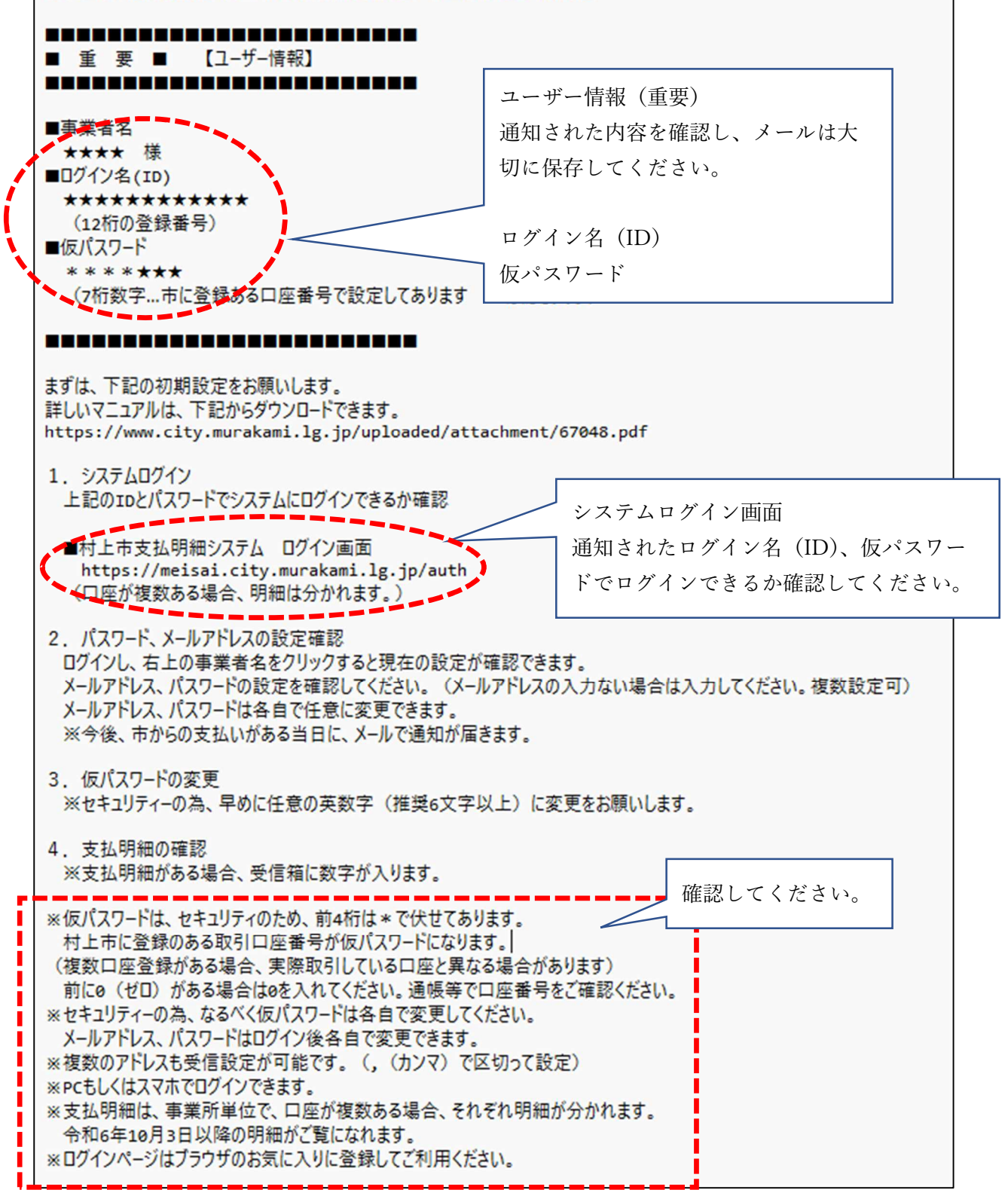

### 支払明細システム 利用方法

#### **STEP 3** システムにログイン

【支払明細システムログイン・利用の流れ】

- ・上記の申し込みで、通知されたログイン名 (ID: 債権者番号 12桁)、パスワードでログイン
- ・市から支払がある場合、登録いただいたメールアドレスに当日通知します。
- ・令和6年10月3日(木)以降の支払いのみ閲覧できます。(保存期間は1年間)
- ・メールアドレス、パスワードはログイン後、各自で変更できます。
- ・支払日に通知されるメールは携帯電話などの場合、受信設定でドメイン設定を
  村上市のメール(ドメイン @city.murakami.niigata.jp)が受け取れるようにしてください。

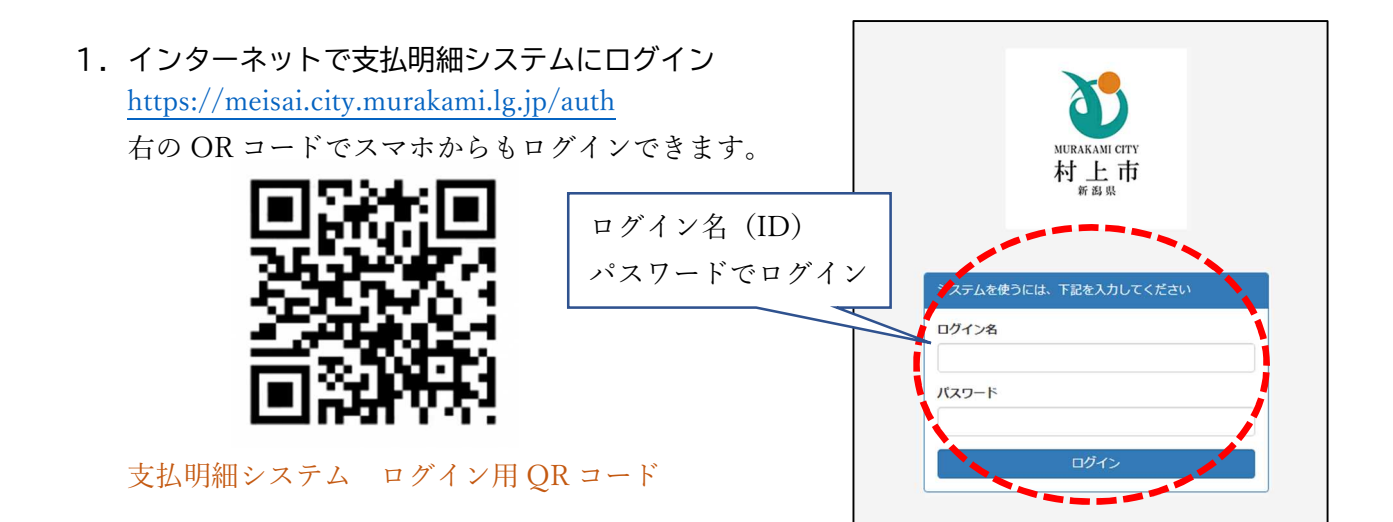

2. 仮パスワード変更、メールアドレスを登録

ログイン後、右上のユーザー名をクリックし、設定情報が変更できます。 セキュリティーの為、パスワードを変更し、メールアドレスも確認し、入力されていない場合、入 力してください。(任意のものにいつでも変更できます。)

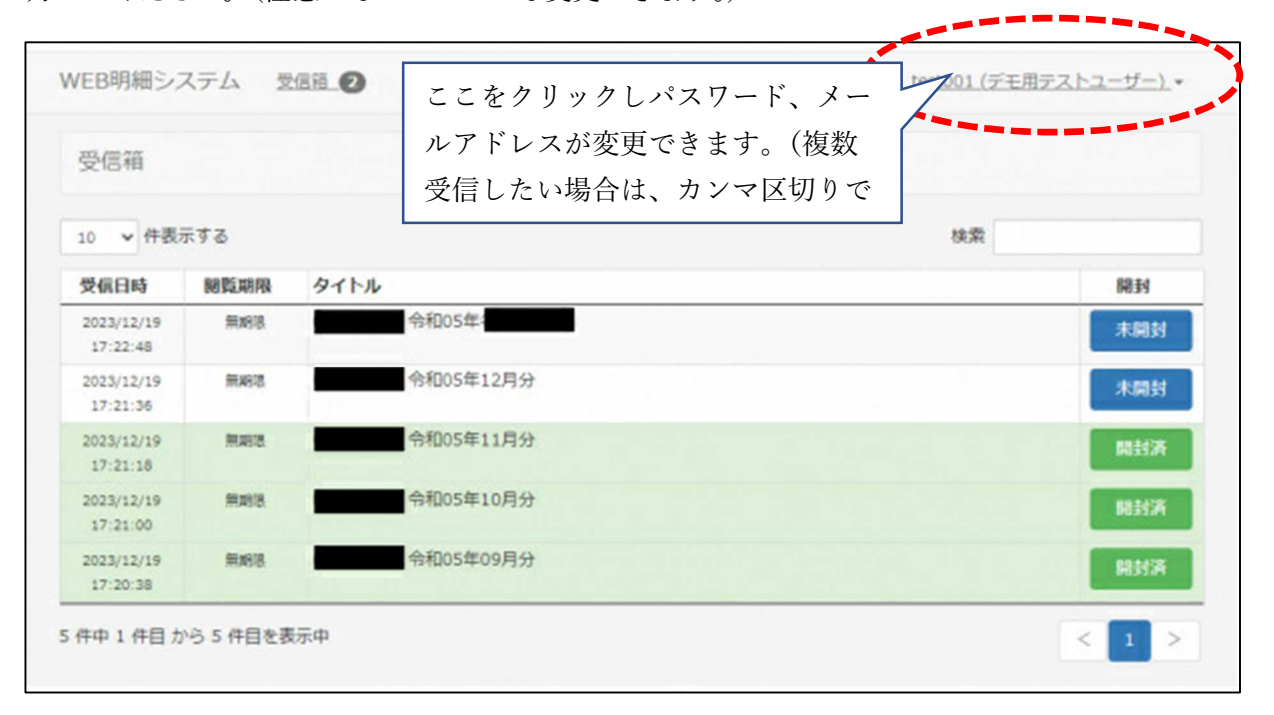

パスワード、メールアドレス設定 メールを設定すると、市から支払があるときに通知が届きます。

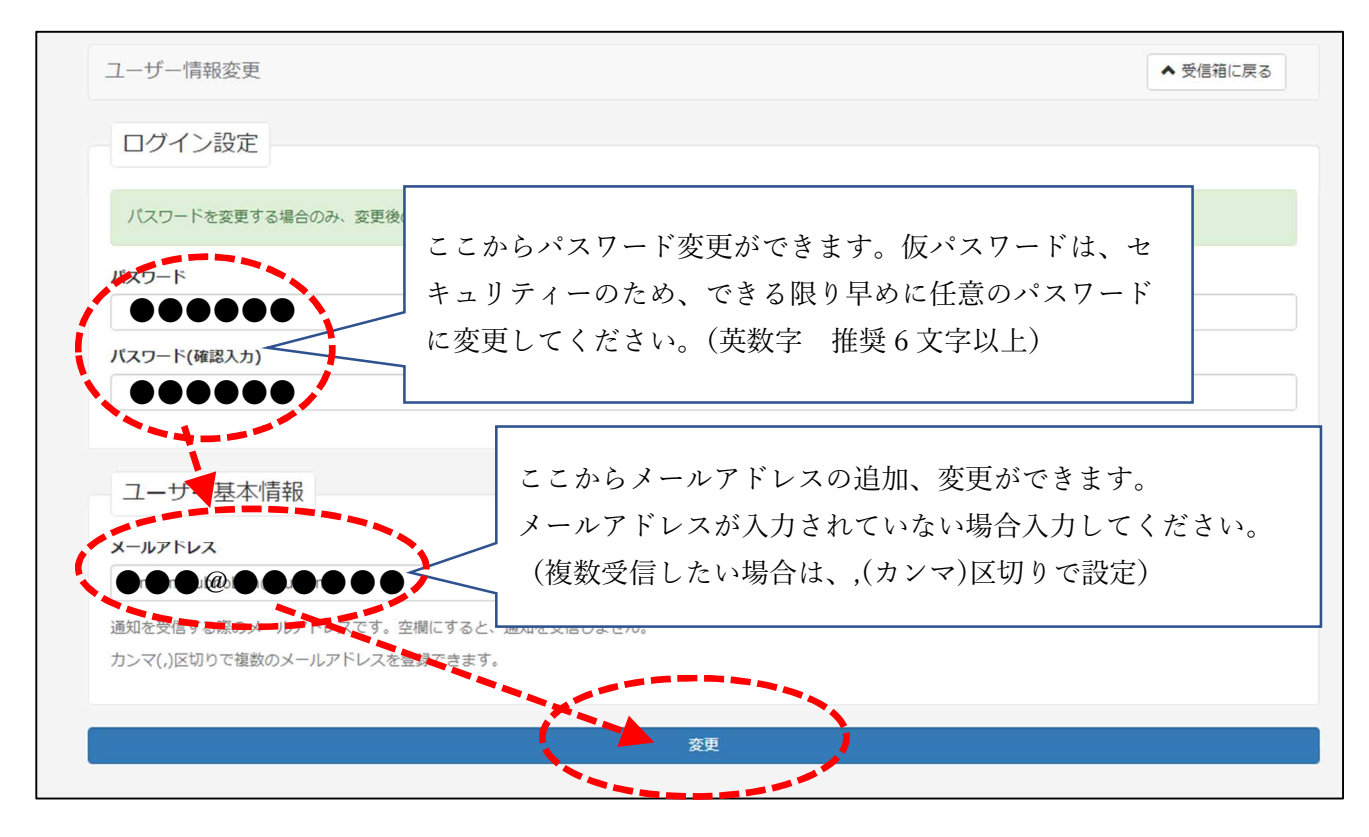

#### 支払明細を確認 受信箱 → 未開封をクリック

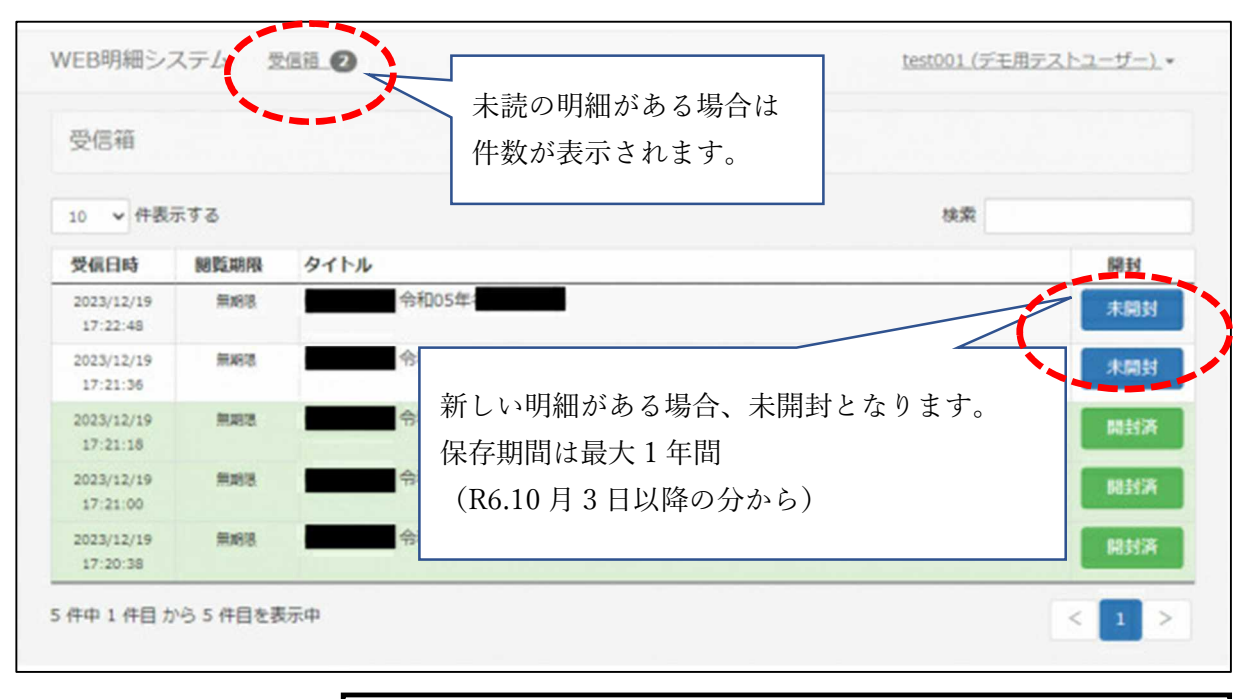

【お問い合わせ先】 〒9588501 新潟県村上市三之町1番1号 村上市役所 会計課会計室 電話:0254-75-8948 FAX:0254-53-3840 メール:kaikei@city.murakami.lg.jp